# HOW TO ADD A POLICY?

#### Step 1

Visit our CHS website at www.caritashealthshield.com.ph and click Login.

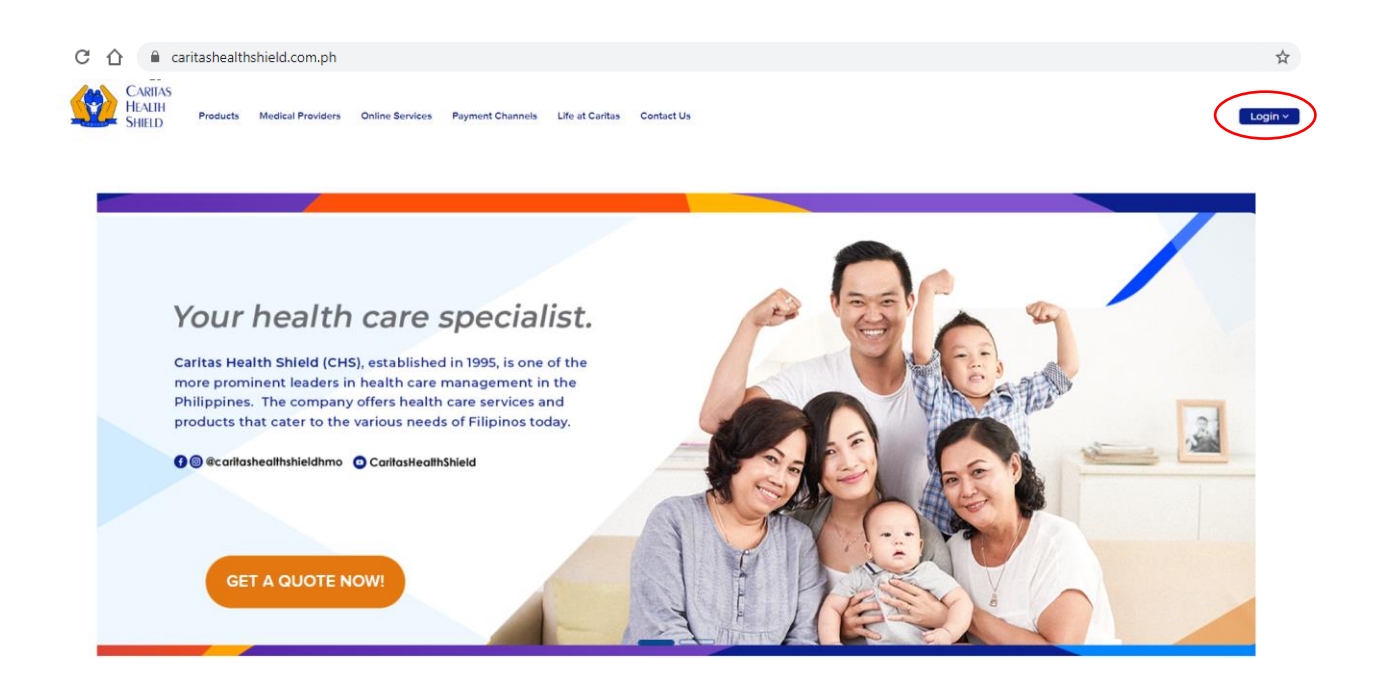

### STEP 2

Enter your **Email Address** and **Password** in the Member's Information System (MIS). If you are not yet registered, kindly click this link on <u>How to Register</u>.

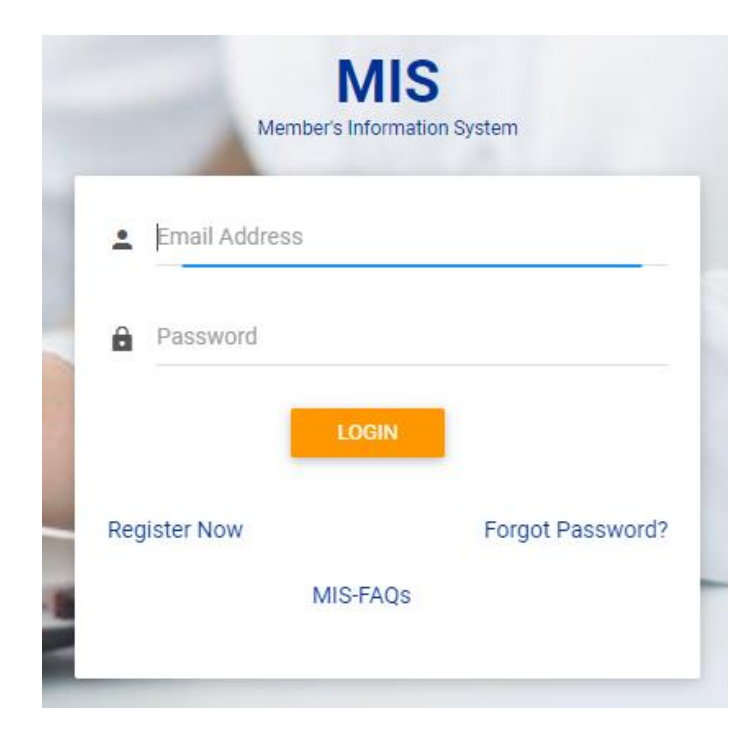

#### **STEP 3**

Click **LOGIN** to start your session.

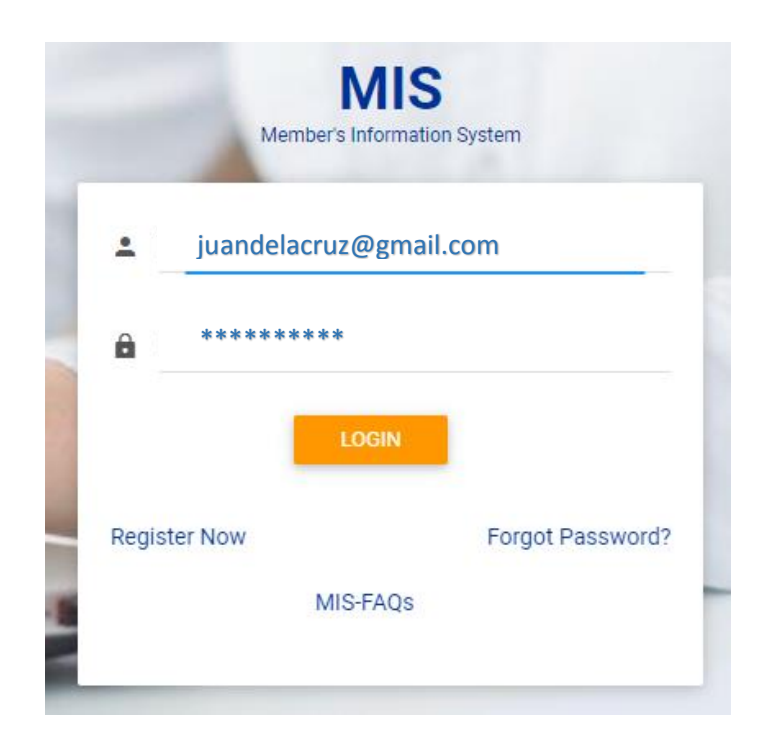

## **STEP 4**

Welcome to Caritas Health Shield Member's Information System! Click ADD POLICY.

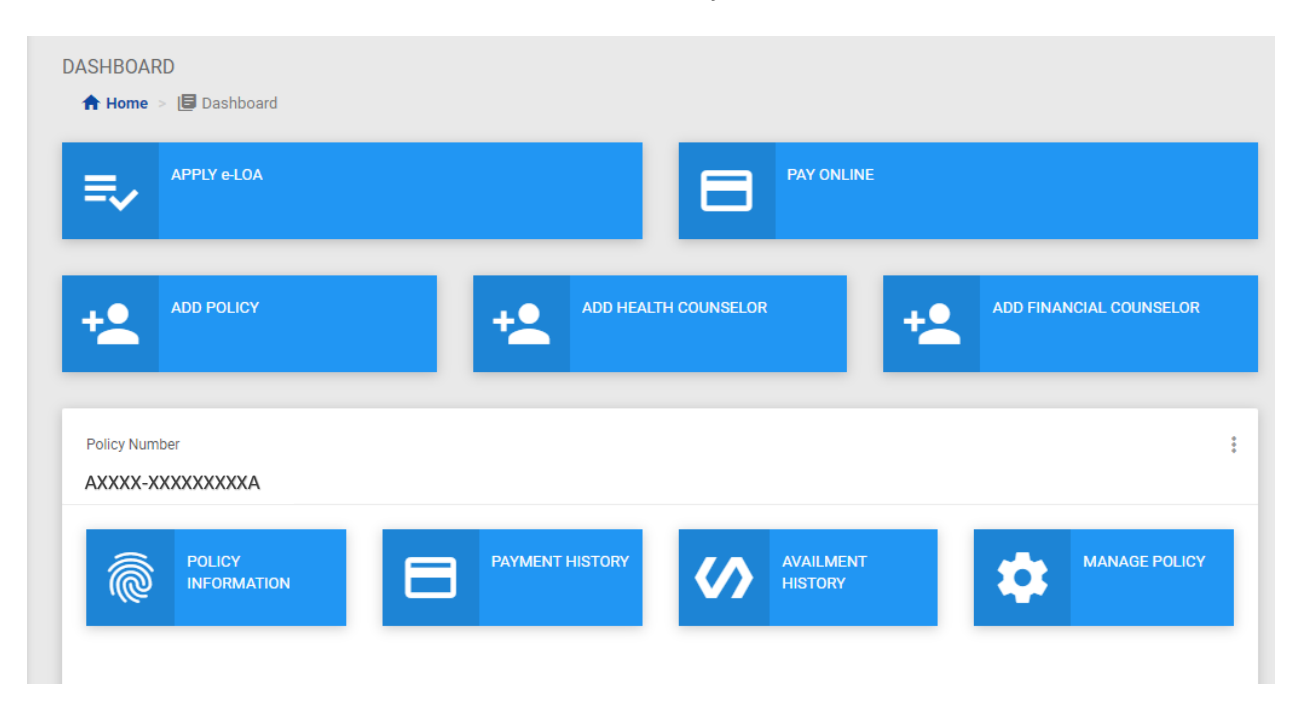

How to Add a Policy – September 2, 2022 Page 2 of 4

### **STEP 5**

Enter your complete **Policy Number.** Click **OK.** 

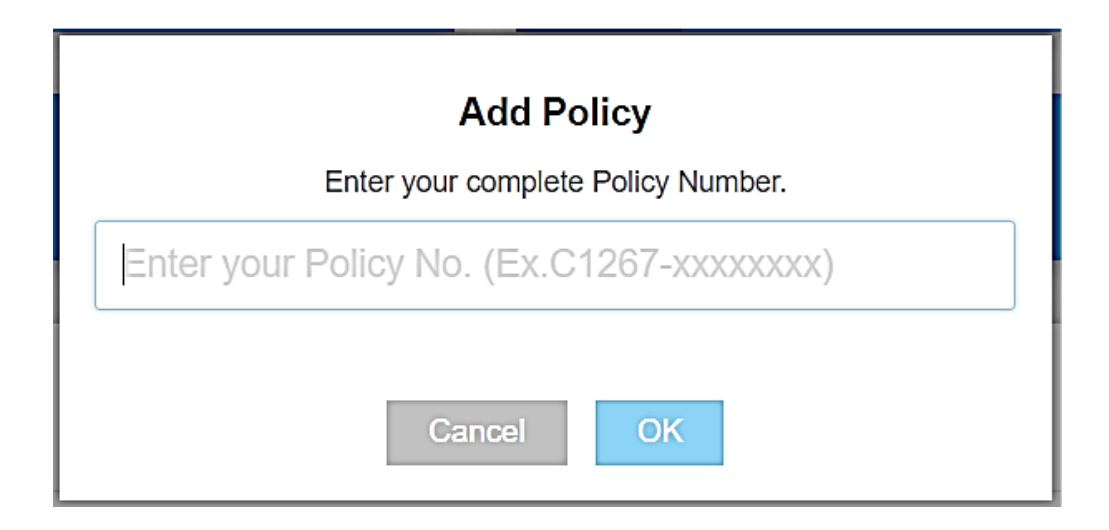

## STEP 6

Kindly check if you have entered your Policy Number correctly. If correct, please click **Confirm**.

| You have entere | ed xxxxxxxxxA. |
|-----------------|----------------|
| Cancel          | Confirm        |

# HOW TO ADD A POLICY?

## **STEP 7**

You have successfully added your Policy Number. Click **Continue** to proceed.

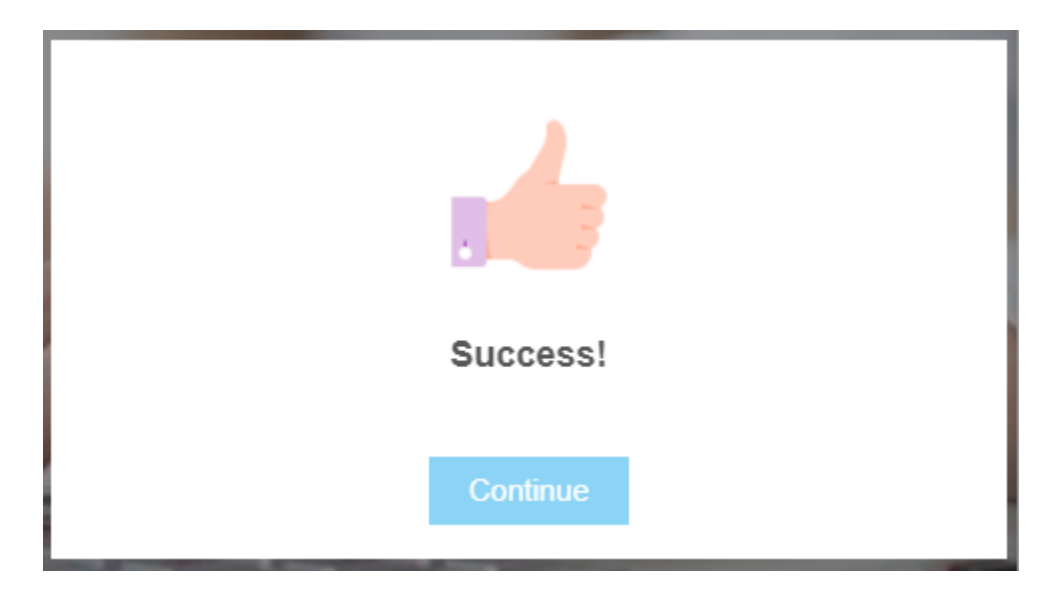